## Setting up your Splashtop account for the first time:

You will see this in your E mail...

▲ Today

You've been invited to join a Splashtop Remote Support team Splashtop

Once you open the E mail...

You will need to follow the directions and complete the 3 steps.

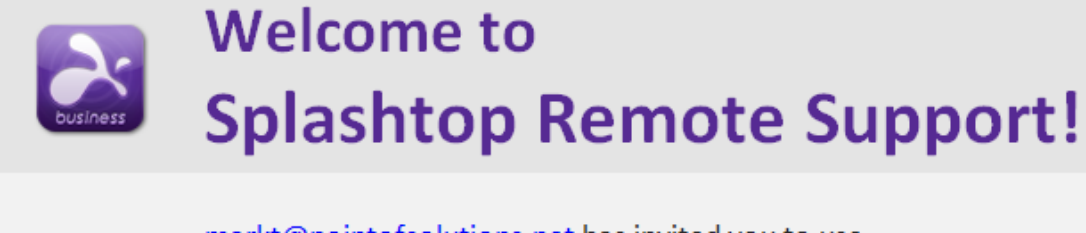

<u>markt@pointofsolutions.net</u> has invited you to use Splashtop Remote Support.

With Splashtop, you will be able to access your computers from any other computer or mobile devices, from anywhere!

Just complete these 3 simple steps:

1. Accept the invitation from your administrator.

2. On the computers or mobile devices you want to remote from, install the free <u>Splashtop Business app</u> and log in.

3. After logging in, you will see all the computers your admin has granted you access to. Connect simply by clicking on the "Connect" button in the Splashtop Business app. If you don't see any computers, please ask your admin to help you set up the computers you want to remote to.

markt@pointofsolutions.net says:

this is a test

You will need to set up and account with Splashtop, using your email address...

| À splashtopʻ |                                                                           |  |  |  |
|--------------|---------------------------------------------------------------------------|--|--|--|
|              |                                                                           |  |  |  |
|              | Please choose a password to create your account and join the team.        |  |  |  |
|              | Create Splashtop Account                                                  |  |  |  |
|              | alization to point of solutions net                                       |  |  |  |
|              | Your password                                                             |  |  |  |
|              | Confirm password                                                          |  |  |  |
|              | Your Name                                                                 |  |  |  |
|              | I'm not a robot                                                           |  |  |  |
|              | By creating an account, you are accepting the Splashtop Terms of Service. |  |  |  |
|              | Create                                                                    |  |  |  |

We use the 2 step verification to protect the accounts...

| Enable Two-Step Verification                                                                                                    |
|----------------------------------------------------------------------------------------------------|
| You are required to turn on two-step verification by your account owner.<br>Two-step verification adds an extra layer of security to your account. Whenever you log<br>into Splashtop on a new device, you'll need to enter both your password and also a<br>security code from the authentication app on your mobile phone. |
| Get Started Cancel                                                                                                    |

You will choose a device to use. It should be something you use all the time...

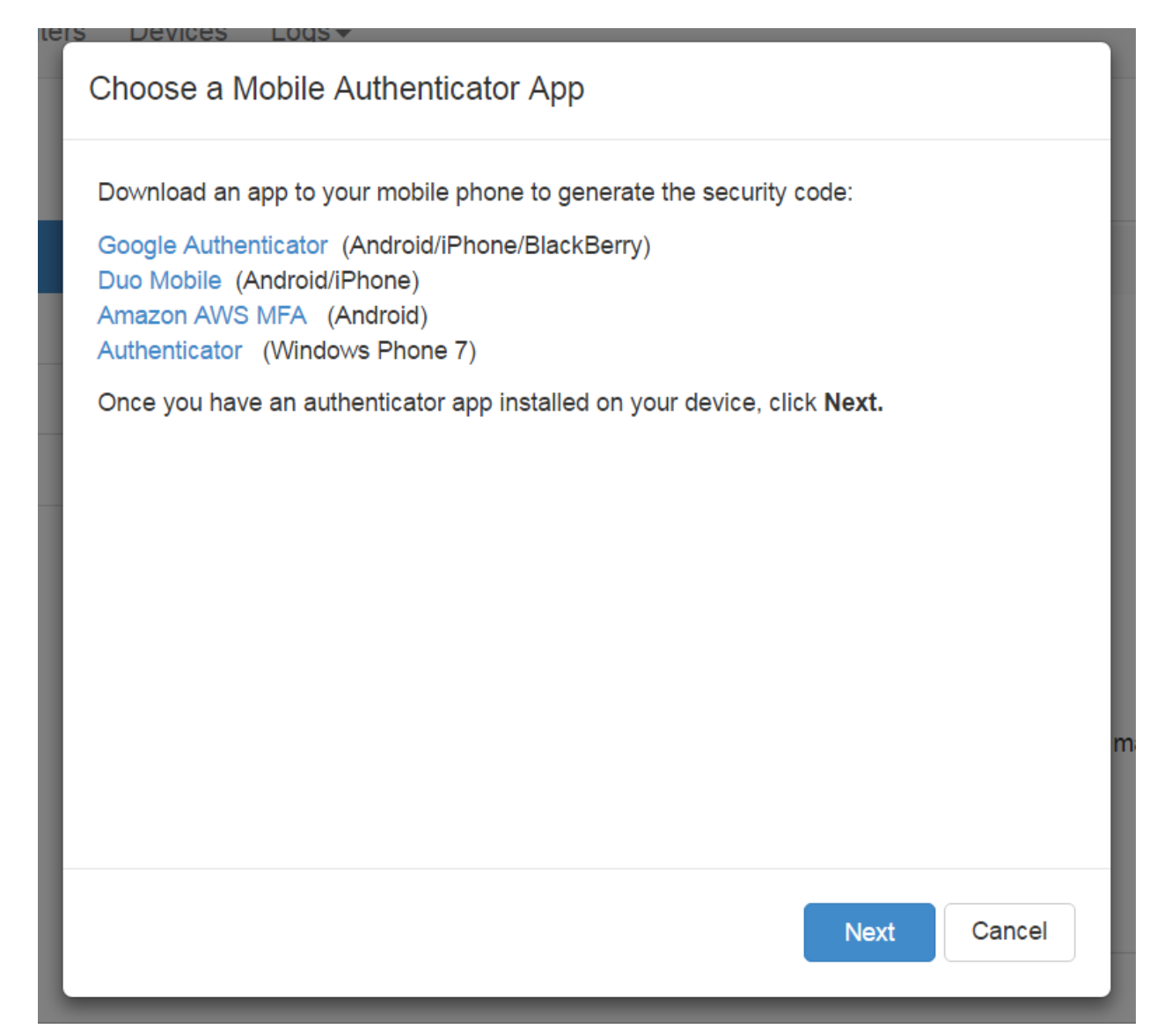

Once you set this up you just scan the QR into your device...

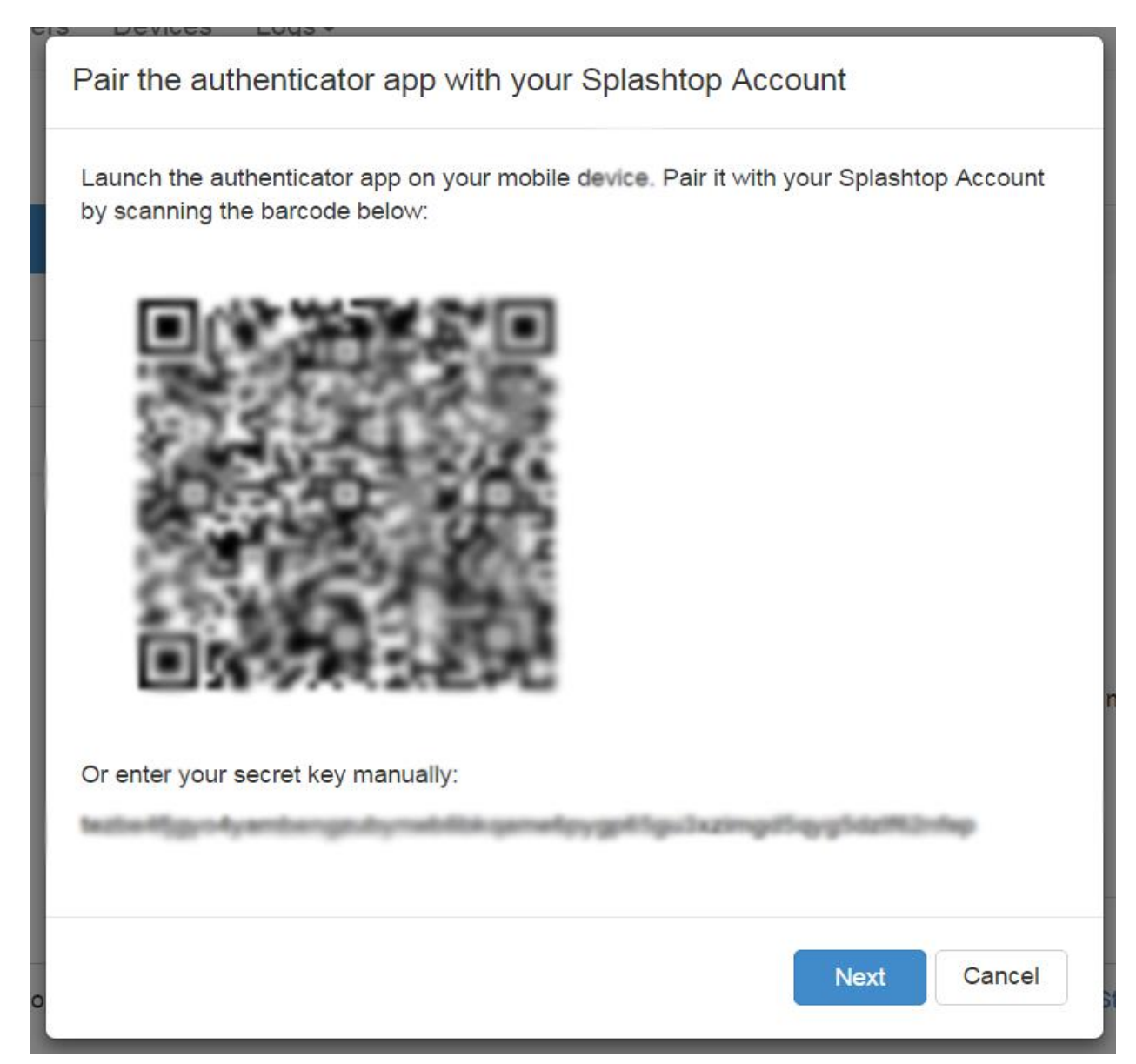

Your authenticator will generate a code for you to enter. The code changes all the time.

| ers Devices Logs-                                                                                         |  |
|----------------------------------------------------------------------------------------------------|--|
| Enter Code                                                                                                |  |
| Enter the security code from your authenticator app to finish pairing.                                    |  |
| 6-digit code Check                                                                                        |  |
| If the security code does not work, please make sure system time is set accurately on your mobile device. |  |
| Next Back                                                                                                 |  |
| Splashton Business Team markt's team                                                                      |  |

You can also load your mobile number as a backup in case the app was to be removed.

| ter | s Devices Logs+                                                                                                    |  |  |  |  |  |
|-----|----------------------------------------------------------------------------------------------------|--|--|--|--|--|
| I   | View recovery codes                                                                                                    |  |  |  |  |  |
| ļ   | You can use these one-time recovery codes to access your account. Pleas write these down and keep them safe.                                          |  |  |  |  |  |
|     | 1. 2. 3. 4.   5. 6. 7. 8.   9. 10. 10. 10.                                                                                                    |  |  |  |  |  |
|     | <b>Backup mobile phone number</b><br>When you lose access to your primary security code source, we can send them to your backup mobile phone instead. |  |  |  |  |  |
| l   | ■ • (201) 555-5555 Check                                                                                                    |  |  |  |  |  |
|     | Regenerate 10 recovery codes                                                                                                    |  |  |  |  |  |

This is required...

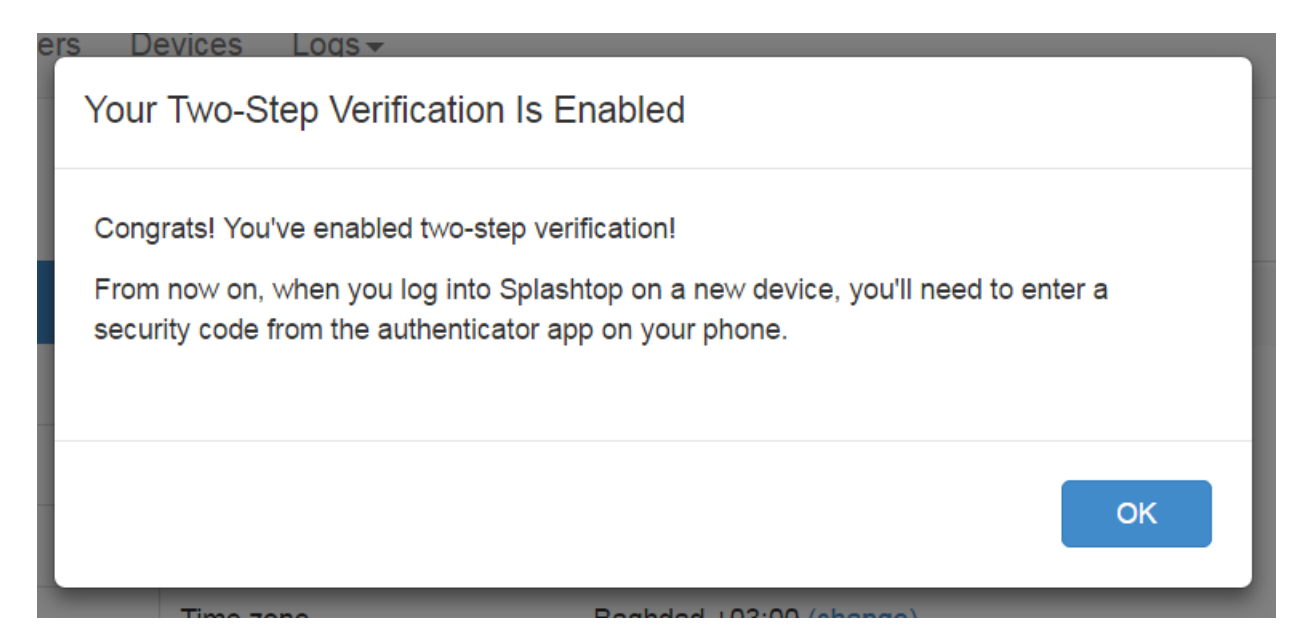

You will need to set the time zone you are currently using.. You can also add you Name to this screen

## Settings

| Account Summary | Account Information     |                                                                                                    |
|-----------------|-------------------------|----------------------------------------------------------------------------------------------------|
| Subscriptions   | Splashtop Account       | (change email)                                                                                                 |
| Payment         | Password                | Change password                                                                                                |
| Redeem Code     | Your Name               | (change)                                                                                                    |
|                 | Time zone               | UTC +00:00 (change)                                                                                            |
|                 | Splashtop Business Team | markt's team<br>Role:Member<br>(remove myself from this team)                                                  |
|                 | Email Preference        | $\ensuremath{\mathscr{C}}$ I would like to receive news, product updates, and marketing events from Splashtop. |
|                 | Two-Step Verification   | On (change)<br>View recovery codes<br>Manage trusted devices                                                   |

You will need to install the program to the device to intent to access the account computers from..

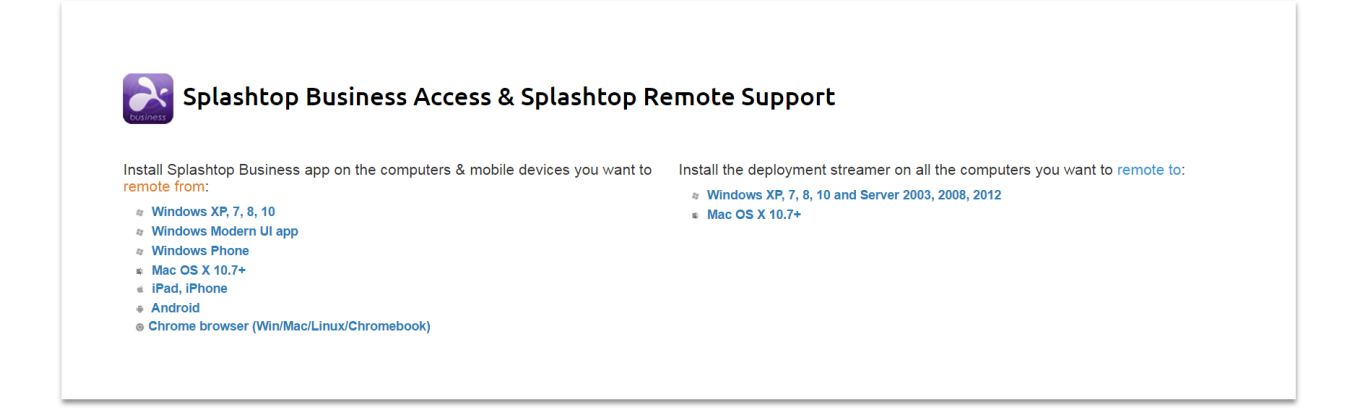

Once installed, simply execute the installable file..

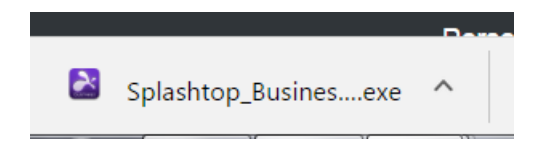

You will now have a new icon on your system.

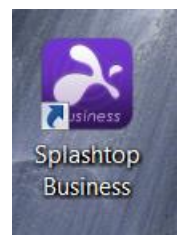

Double tap or click the icon to see the computers you have been allowed to access. You log on will be the two step verification and any additional passwords form those requested.

| Splashtop Business                      |
|-----------------------------------------|
| File View SOS Window Help               |
| <b>ex splashtop</b> business            |
| Splashtop Business Account (your email) |
|                                         |
| Password                                |
| Stay logged in                          |
| Log In                                  |
| Forgot your password?                   |
| Sign up for a free trial                |
| Learn more about Splashtop Business     |